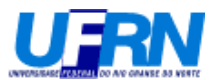

### EST0036 - Softwares Estatísticos: MINITAB Versão 14

### Prof. André Luís Santos de Pinho

#### Semestre 2004.1

### AULA 1 – Como ter acesso a uma cópia gratuita e legal pela internet

**OBSERVAÇÃO**: A cópia feita pelo modo a seguir é uma cópia de demonstração e pode ser usada por 30 dias corridos. Após esse período, o software MINITAB não estará mais disponível para o uso.

**Passo 1** – Abrir um programa de acesso à internet (Netscape, Internet Explorer, ou qualquer outro programa da sua preferência).

**Passo 2** – Na janela de endereços escrever <u>http://www.minitab.com</u>. Deverá aparecer a seguinte página:

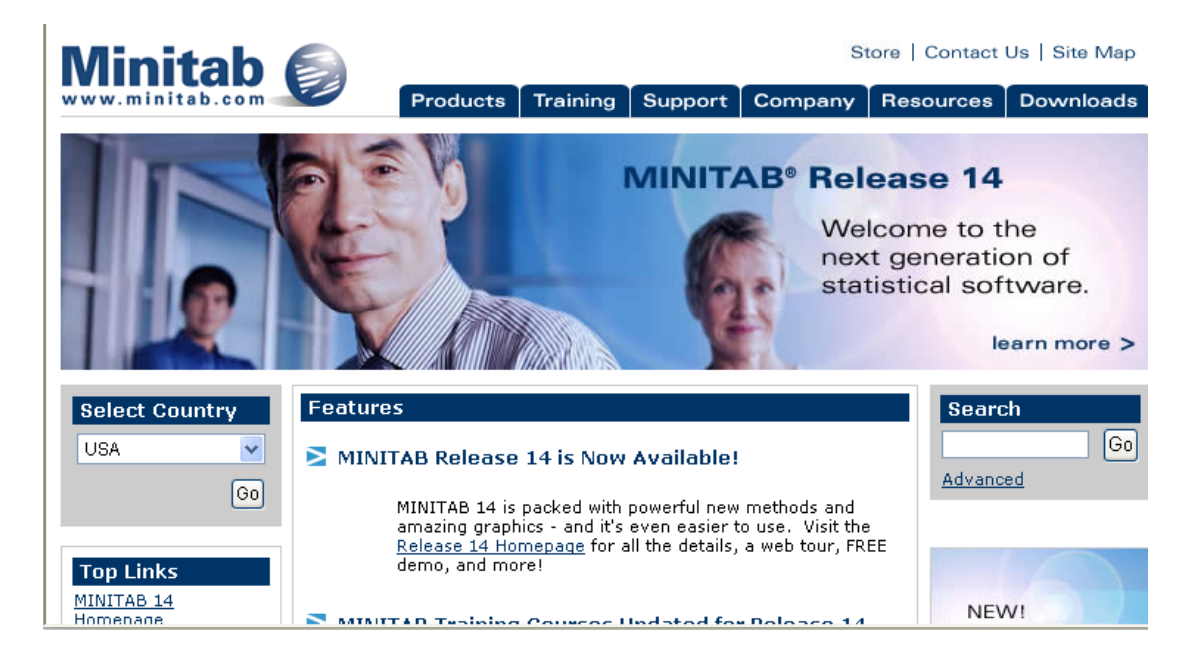

**Passo 3** – Clicar com o cursor na *"Release 14 Homepage"* em letra azul na página e destacado na elipse vermelha abaixo.

| Select Country         | Features                                                                                                    | Search         |   |
|------------------------|----------------------------------------------------------------------------------------------------|----------------|---|
| USA                    | MINITAB Release 14 is Now Available!                                                                           | Go<br>Advanced |   |
| 60                     | MINITAB 14 is nacked with powerful new methods and<br>mazing graphics - and it's even easier to use. Visit the |                |   |
| Top Links              | demo, and more!                                                                                                | 6              |   |
| MINITAB 14<br>Homenage | MINITAD Training Courses Undated for Deleases 14                                                               | NEW!           | ~ |

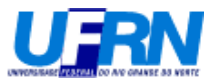

Passo 4 – Deverá aparecerá a seguinte página:

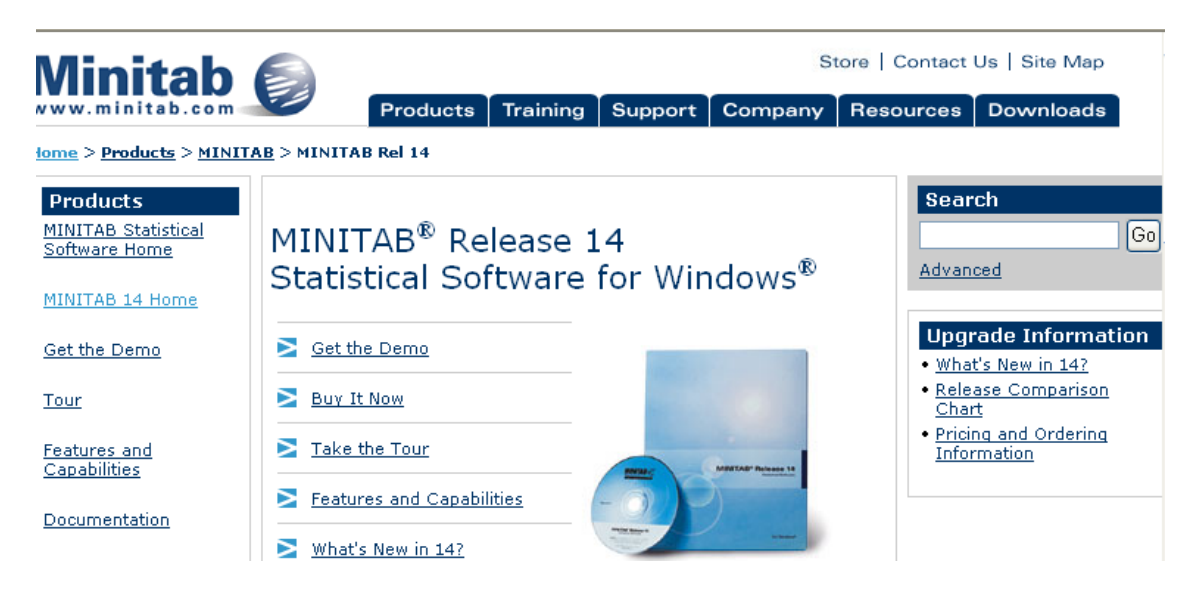

**Passo 5** - Clicar com o cursor na opção "*Get the Demo*" em letra azul na página e destacado na elipse vermelha abaixo.

| Minitab                                     |             | Store   Contact Us   Site Map |          |         |         |          |                  |     |
|---------------------------------------------|-------------|-------------------------------|----------|---------|---------|----------|------------------|-----|
| www.minitab.com                             |             | Products                      | Training | Support | Company | Resource | es Downloads     | 1   |
| <u>iome</u> > <u>Products</u> > <u>MINI</u> | AB > MINITA | B Rel 14                      |          |         |         |          |                  |     |
| Products                                    |             |                               |          |         |         | S        | earch            |     |
| MINITAB Statistical<br>Software Home        | MINI        | ΓΑΒ <sup>®</sup> R€           | elease 1 | .4      |         |          |                  | Go  |
| MINITAB 14 Home                             | Statis      | tical So                      | ftware   | for Wir | ndows®  | Ad       | vanced           |     |
| Get the Demo                                | Set th      | e Demo                        |          |         |         | U        | pgrade Informati | ion |

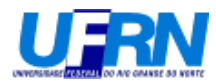

# Passo 6 – Deverá aparecer a seguinte página:

| Vinitab                                                               |                                                                                                    | Store   Contact Os   Site Mi       |
|-----------------------------------------------------------------------|----------------------------------------------------------------------------------------------------|------------------------------------|
| ww.minitab.com                                                        | Products Training Support Compar                                                                                                    | ny Resources Downloa               |
| ome > <u>Products</u> > <u>MINIT</u>                                  | <u>AB</u> > <u>MINITAB Rel 14</u> > Demo                                                                                                    |                                    |
| Products<br>MINITAB Statistical<br>Software Home<br>MINITAB 14 Home   | MINITAB Release 14 for Window<br>Demo                                                                                                    | S <sup>®</sup> Advanced            |
| Get the Demo<br>Tour<br>Features and<br>Capabilities<br>Documentation | Seeing is Believing<br>Try a FREE, 30-day demo of MINITAB 14<br>experience firsthand the state-of-the-art<br>and other valuable features that make it<br>statistical package of choice for companies<br>schools around the world.                                                                                                    | t and<br>graphics<br>the<br>es and |
|                                                                       | To download the MINITAB 14 demo or to<br>request a demo CD, please complete the<br>below and click Submit.<br>To view more detailed information about the demo and downlow<br>instructions, see Demo Tips and Details.<br>Please note: Although MINITAB 14 works with Windows Me, t<br>demo versions (both CD and downloadable) are not compatible<br>Windows Mo. If would like proce information about MINITAB 14 | form<br>ading<br>the<br>ble with   |
|                                                                       | Windows Me, please Contact our sales representatives via e-more telephone.   ( = required field)   Please choose the job title that best describes your academic/v status:   Choose One ✓                                                                                                    | ail, fax,<br>Nork                  |
|                                                                       | If you chose "Other" above, please enter a job title:                                                                                                    |                                    |
|                                                                       | Please choose your country:<br>Choose One<br>Please select how you would like to receive our demo:<br>O Download O Demo CD by mail<br>Submit                                                                                                    |                                    |
|                                                                       |                                                                                                    |                                    |

Products | Training | Support | Company | Resources | Downloads | Contacts | Site Map

Copyright @2004 Minitab Inc. All rights reserved. <u>See Legal Page</u>. <u>Minitab's Privacy Policy</u>

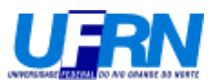

**Passo 7** – Selecionar na janela de categoria funcional a opção "*student*" e no país "*Brazil*", como mostra a figura abaixo, clique em "*Submit*" destacado na elipse.

| Student        | × 1                                     |  |
|----------------|-----------------------------------------|--|
| f you chose "C | Other" above, please enter a job title: |  |
|                |                                         |  |
| lease choose   | your country:                           |  |
| Brazil         | ✓ ✓                                     |  |
| lease select h | ow you would like to receive our demo:  |  |
|                |                                         |  |
| Download       | O Demo CD by mail                       |  |
|                | Submit                                  |  |
|                |                                         |  |
|                |                                         |  |
|                |                                         |  |
|                |                                         |  |
|                |                                         |  |

Passo 8 – Deverá aparecer a seguinte página:

Copyright ©2004 Minitab Inc. All rights reserved. <u>See Legal Page</u>. Minitab's Privacy Policy

| e-academy <sup>.</sup> |                                                                                                    |                                                                                                    |
|------------------------|----------------------------------------------------------------------------------------------------|----------------------------------------------------------------------------------------------------|
|                        | SOFTWARE SUPPORT                                                                                                    | You are a Guest                                                                                                    |
| LOG IN<br>REGISTER     | Welcome to e-academ                                                                                                    | y's Minitab Center                                                                                                    |
|                        | MINITAB 14                                                                                                    | MINITAB 13                                                                                                    |
|                        | <u>MINITAB®</u> <u>Release 14</u><br>MINITAB Release 14 is an all-in-one<br>statistical and graphical analysis<br>software package trusted by<br>instructors and quality professionals<br>worldwide. Release 14 features a | <u>MINITAB®</u> <u>Release 13</u><br>If your school has MINITAB Release<br>13 installed in your lab, you will<br>want to select this professional<br>version of MINITAB. |

Passo 9 – Selecionar a opção "MINITAB 14", clicando com o cursor no ícone

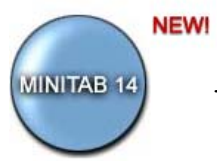

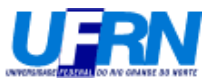

Passo 10 – Deverá aparecer a seguinte página:

| e-academy |                                                                                                    |                                                                                                    |                                                                                |                                                                                            |
|-----------|----------------------------------------------------------------------------------------------------|----------------------------------------------------------------------------------------------------|--------------------------------------------------------------------------------|--------------------------------------------------------------------------------------------|
|           | SOFTWARE                                                                                                    | SUPPORT                                                                                                    |                                                                                | You are a Guest                                                                            |
| LOG IN    | Welcome t                                                                                                    | o e-academ                                                                                                    | ny's Minitab                                                                   | Center                                                                                     |
| REGISTER  | MINITAB Release<br>all-in-one statist<br>graphical analysis<br>package trusted<br>instructors and q<br>professionals wor<br>Release 14 featu | 14 is an<br>ical and<br>s software<br>by<br>uality<br>1dwide.                                                   |                                                                                | THER PRODUCTS                                                                              |
|           | state-of-the-art<br>engine that allow<br>creating and mar<br>output while rem<br>Upgrades are ava<br>version of MINITA                       | graphics<br>is unsurpassed flex<br>ipulating the displa<br>aining incredibly ea<br>ailable to this profe<br>AB. | ibility in<br>iy of data<br>sy to use.<br>ssional                              | <u>IAB 13 en français</u>                                                                  |
|           | License rentals<br>available to stude<br>countries. <u>Click h</u>                                                                           | and purchases for<br>ents and faculty of<br>lere to see if your                                                 | r MINITAB Releas<br>academic institutio<br>country is eligible.                | <b>e 14</b> are currently<br>ons in eligible                                               |
|           | 5 MONTH<br>RENTAL<br>DOWNLOAD<br>NOW                                                                                                    | 12 MONTH<br>RENTAL<br>DOWNLOAD<br>NOW                                                                           | PURCHASE                                                                       | UPGRADE<br>DOWNLOAD<br>NOW                                                                 |
|           | Click <u>here</u> to<br><b>rent MINITAB</b><br>14 for<br>5 Months at<br><b>\$25.99 USD</b>                                                   | Click <u>here</u> to<br><b>rent MINITAB</b><br>14 for<br>12 Months at<br><b>\$49.99 USD</b>                     | Click <u>here</u> to<br>purchase a<br>perpetual use<br>copy<br>of MINITAB 14   | Click <u>here</u> to<br><b>upgrade</b> to<br>MINITAB 14<br>perpetual<br><b>\$99.99 USD</b> |
|           | MINITAB 14 Tria                                                                                                    | ls:                                                                                                    | 499.99 00D                                                                     |                                                                                            |
|           | To download a fi<br>fully-functional<br>version of MINI<br>14 for a 30-day<br>trial, click <u>here</u> .                                     | TAB FREE TRIA                                                                                                   | To receive yo<br>free 30-day<br>trial of MINIT<br>14 on a CD,<br>may request i | TAB<br>you<br>t                                                                            |
|           |                                                                                                    |                                                                                                    |                                                                                |                                                                                            |

Passo 11 - Selecionar a opção "Free Trial", clicando com o cursor no ícone FREE TRIAL.

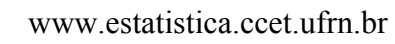

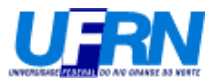

# Passo 12 – Deverá surgir a seguinte janela:

| ?                                                                                          | Alguns arquivos podem danificar seu computador. Se as informações<br>do arquivo abaixo parecerem suspeitas ou se você não confia<br>totalmente em sua origem, não abra nem salve este arquivo. |  |  |  |  |  |  |
|--------------------------------------------------------------------------------------------|----------------------------------------------------------------------------------------------------|--|--|--|--|--|--|
|                                                                                            | Nome do arquivo: MTB1411EA30_demo.EXE                                                                                                    |  |  |  |  |  |  |
|                                                                                            | Tipo de arquivo: Aplicativo                                                                                                    |  |  |  |  |  |  |
|                                                                                            | De: w2.e-academy.com                                                                                                    |  |  |  |  |  |  |
| Este tipo de arquivo pode danificar seu computador se<br>contiver código mal-intencionado. |                                                                                                    |  |  |  |  |  |  |
|                                                                                            | Deseja abrir o arquivo ou salvá-lo no computador?                                                                                                    |  |  |  |  |  |  |
| Ał                                                                                         | prir Salvar Cancelar Mais informações                                                                                                    |  |  |  |  |  |  |
|                                                                                            | Sempre perguntar antes de abrir arquivos deste tipo                                                                                                    |  |  |  |  |  |  |

Passo 13 – Selecionar a opção Salvar, como destacado abaixo:

| ?                                                   | Alguns arquivos podem danificar seu computador. Se as informações<br>do arquivo abaixo parecerem suspeitas ou se você não confia<br>totalmente em sua origem, não abra nem salve este arquivo. |              |          |                  |  |  |  |  |
|-----------------------------------------------------|----------------------------------------------------------------------------------------------------|--------------|----------|------------------|--|--|--|--|
|                                                     | Nome do arquivo: MTB1411EA30_demo.EXE                                                                                                    |              |          |                  |  |  |  |  |
|                                                     | Tipo de arqu                                                                                                    | uivo: Aplica | ativo    |                  |  |  |  |  |
|                                                     | De: w2.e-academy.com                                                                                                    |              |          |                  |  |  |  |  |
|                                                     | Este tipo de arquivo pode danificar seu computador se<br>contiver código mal-intencionado.                                                                                                    |              |          |                  |  |  |  |  |
|                                                     | Deseja abrir o arquivo ou salvá-lo no computador?                                                                                                    |              |          |                  |  |  |  |  |
| At                                                  | Piric S                                                                                                    | jalvar       | Cancelar | Mais informações |  |  |  |  |
| Sempre perguntar antes de abrir arquivos deste tipo |                                                                                                    |              |          |                  |  |  |  |  |

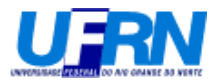

| Salvar como                       |                                                                                        |                         |     |     |      | ? 🛛      |
|-----------------------------------|----------------------------------------------------------------------------------------|-------------------------|-----|-----|------|----------|
| <u>S</u> alvar em:                | 🗇 Disco local (C:)                                                                     |                         | × ( | 3 🤌 | ۳. 📂 |          |
| Documentos<br>recentes<br>Desktop | Arquivos de prog<br>Documents and 3<br>Meus Downloads<br>STAT<br>temporario<br>WINDOWS | gramas<br>Settings<br>; |     |     |      |          |
| Meus<br>documentos                |                                                                                        |                         |     |     |      |          |
| Meu computador                    |                                                                                        |                         |     |     |      |          |
|                                   | <u>N</u> ome do arquivo:                                                               | MTB1411EA30_demo        |     |     | *    | Saļvar   |
| Meus locais de<br>rede            | Salvar como <u>t</u> ipo:                                                              | Aplicativo              |     |     | ~    | Cancelar |

Passo 14 – Deverá aparecer uma janela semelhante a janela abaixo:

**Passo 15** – Escolha o local onde se deseja gravar o arquivo "MTB1411EA30\_demo" e esperar que o procedimento de abaixar o arquivo (*DOWNLOAD*) seja completado.

**OBSERVAÇÃO:** Dependendo do tipo de conexão para usar a internet o procedimento de abaixar o arquivo pode levar bastante tempo!